## ALTERAÇÃO DE SENHA DE ACESSO ALUNO ONLINE

**Descrição do processo:** Para os alunos regularmente matriculados que esqueceram sua senha ou simplesmente desejam alterá-la, basta acessar a página da Instituição, aba Aluno:

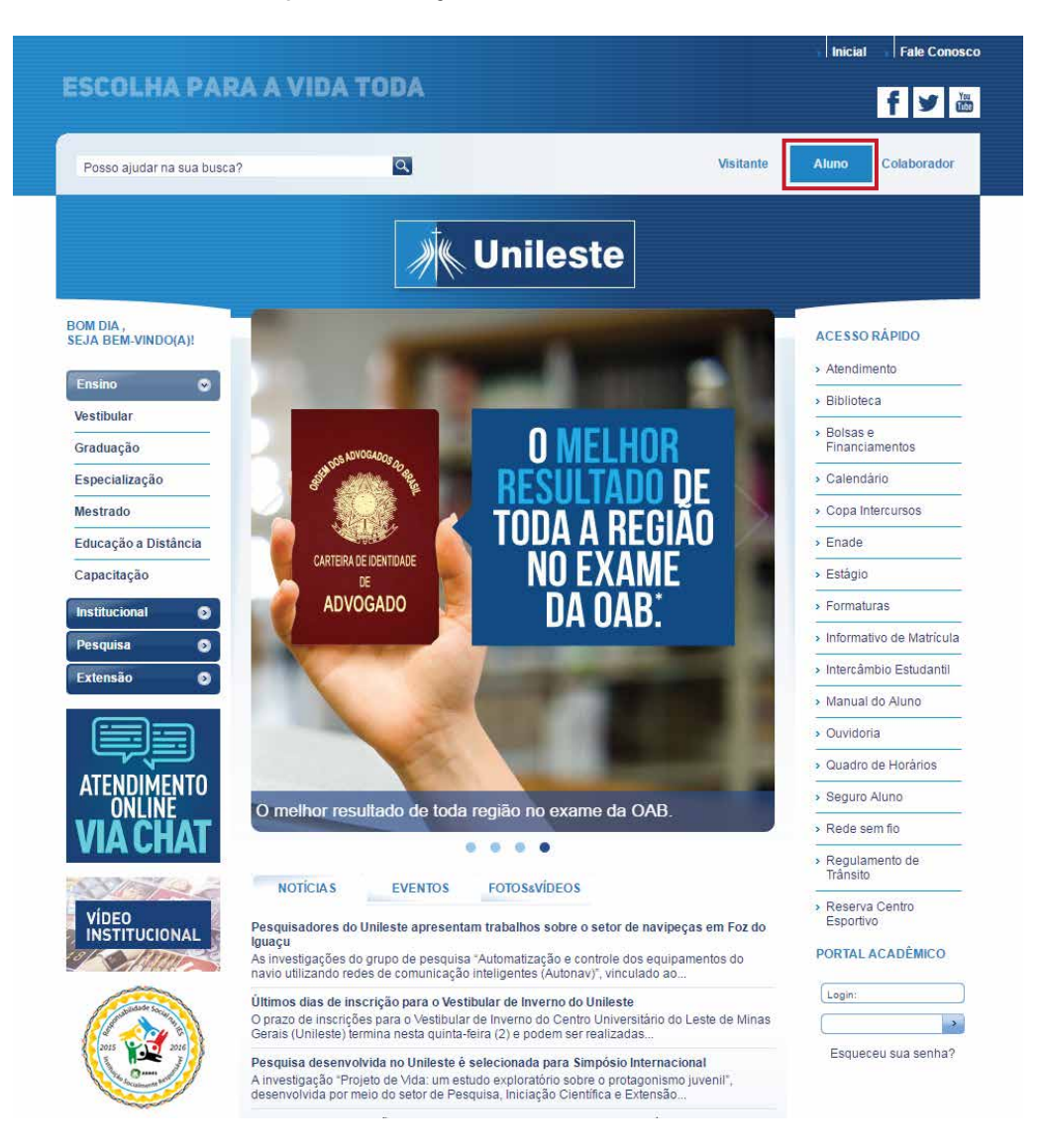

Em seguida, na parte inferior da página, junto ao o Portal Acadêmico, clique na opção "Esqueceu sua senha?":

| PORTAL ACADÊMICO    |  |  |  |
|---------------------|--|--|--|
| Login:              |  |  |  |
| →                   |  |  |  |
| Esqueceu sua senha? |  |  |  |

Irá abrir uma janela, onde deverá ser informado o **RA** (**Registro Acadêmico)** e o **e-mail** cadastrado junto ao sistema acadêmico da Instituição:

| 🕒 RM Portal - Google Chrome                         |          |     |  |  |
|-----------------------------------------------------|----------|-----|--|--|
| portalunileste.ubec.edu.br/Corpore.Net/SharedServic |          |     |  |  |
| Recuperação de senha                                |          | -   |  |  |
| Usuário<br>Email                                    |          |     |  |  |
|                                                     | Concluir |     |  |  |
| <                                                   |          | + T |  |  |

Neste momento serão enviadas as informações sobre a alteração de senha para o e-mail, onde basta seguir as instruções contidas nele:

| portalunileste.ubec.edu.br diz:                                          | × |
|--------------------------------------------------------------------------|---|
| As informações para a alteração de senha foram enviadas para o seu email |   |
| ок                                                                       | ] |
|                                                                          |   |

## Também pode ser solicitada a alteração da senha via Central de Atendimento ao Aluno.

Detalhes do atendimento: Somente pode requerer o aluno Valor do serviço: Gratuito Prazo de atendimento: Imediato